## Anleitung: Suche nach einem bestimmten Film auf dem Online Portal

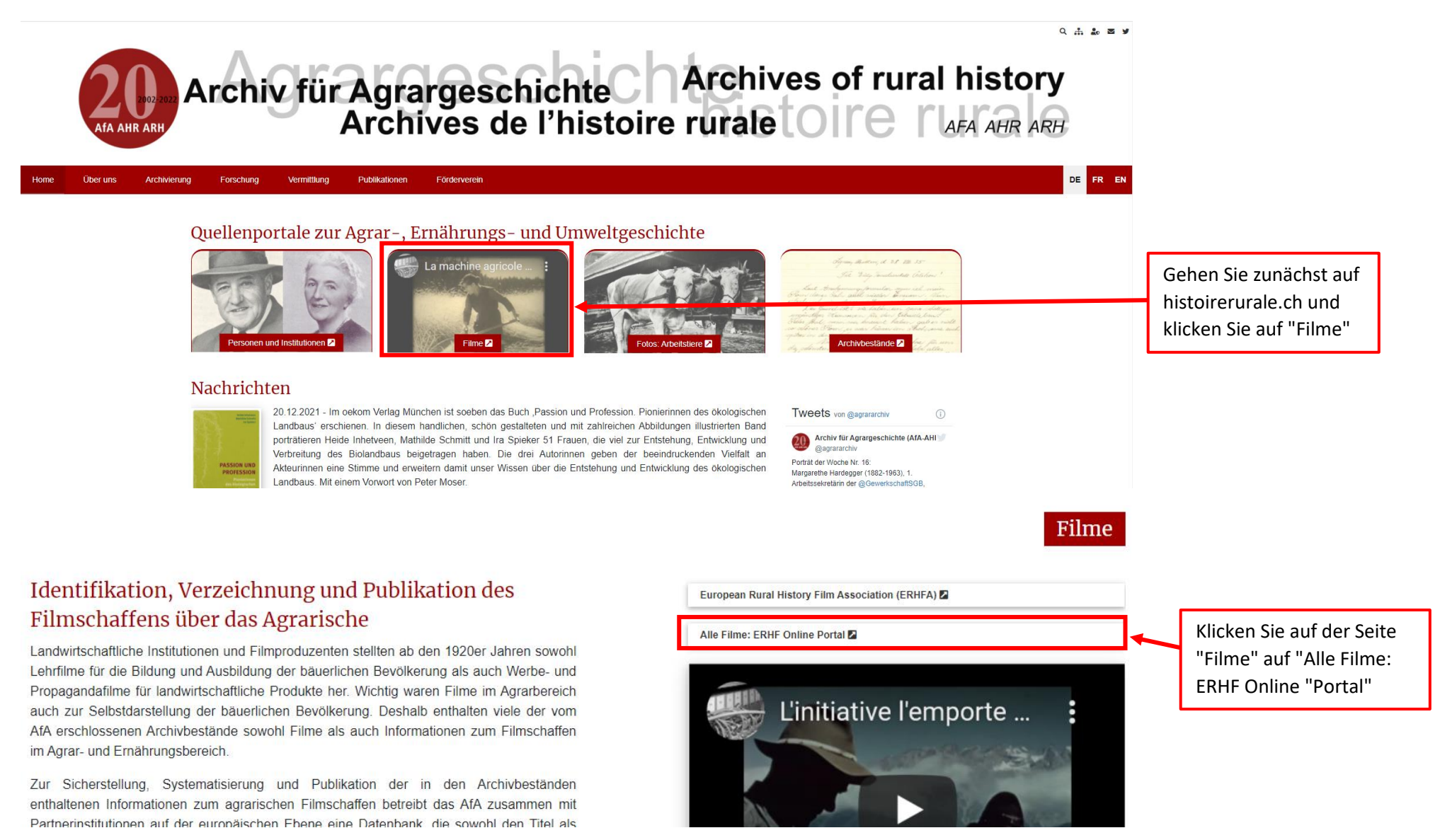

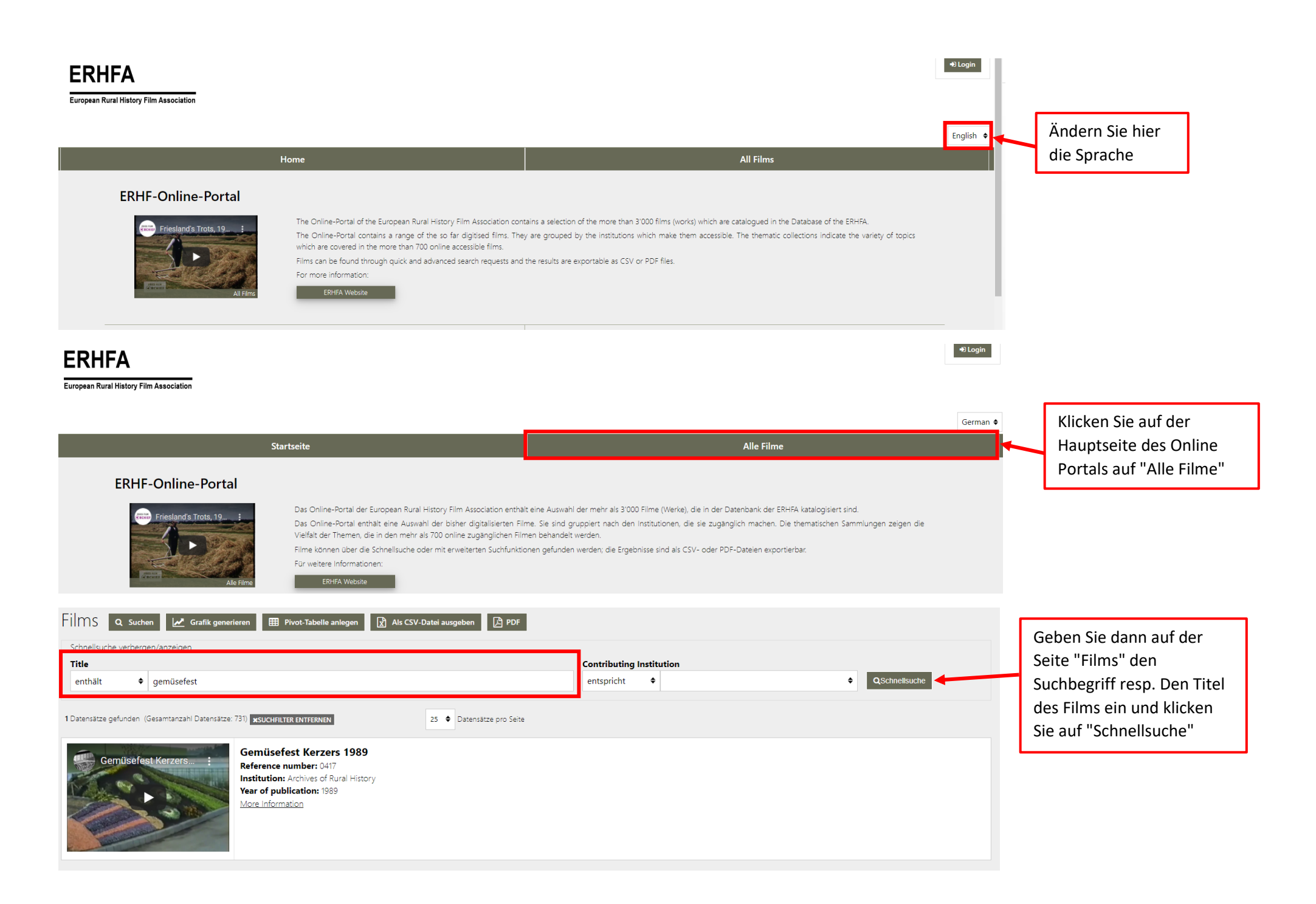